## **Change DrChrono Account Email Addresses**

Last modified on 08/28/2025 5:36 pm EDT

#### Change your email address as a provider Change staff members' email addresses as a practice administrator Change your email address as a staff member

Providers can update their DrChrono email address in **Account Settings**. Practice administrators can update staff members' email addresses in **Staff Members**, while staff members can update their own email addresses in **Staff Account Information**. New email addresses must use a domain approved by your practice group. The **Audit Log** tracks every time you update your email address.

To turn this feature off or allow new email domains, create a support case.

### Change your email address as a provider

- 1. Select Account > Account Settings.
- 2. Select Change Email.

| Accou   | unt Se | ettings      |         |                         |          |    |          |           |
|---------|--------|--------------|---------|-------------------------|----------|----|----------|-----------|
| Profile | View   | General      | Email   | Medical Billing         | eRx Info | Se | rvices   | Usage     |
|         |        | Doc          | ctor ID | 502782                  |          |    |          |           |
|         |        | Practice Gro | oup ID  | 500588                  |          |    |          |           |
|         |        | First        | Name    |                         |          | 0  | Changing | your name |
|         |        |              |         | support for more detail | S.       |    |          |           |
|         |        | Last         | Name    | Provider                |          |    |          |           |
|         |        | Sp           | ecialty | Primary Care Physic     | cian     | ~  | +        |           |
|         |        | Jo           | b Title | Other                   |          | ~  |          |           |
|         |        | Tim          | ezone   | (GMT-7:00) US - Pa      | cific    | ~  |          |           |
|         |        | Salu         | utation |                         |          | ~  |          |           |
|         |        |              | Suffix  |                         |          |    |          |           |
|         |        | W            | ebsite  |                         |          |    |          |           |
|         |        | Home         | Phone   |                         |          | 5  |          |           |
|         |        | Office       | Phone   | (111) 111-1111          |          |    |          |           |
|         |        | Cell         | Phone   | (222) 222-2222          |          |    |          |           |
|         |        | Email Ac     | ddress  | @drchro                 | no.com   |    | Change   | e Email   |

- 3. Enter your new email address.
- 4. Select Send Verification Link.

| Change Email                                                                                             | ×            |
|----------------------------------------------------------------------------------------------------|--------------|
| Enter your new email address. You will receive a verification emai<br>address provided.<br>Current Email | I at the new |
| @drchrono                                                                                                |              |
| New Email                                                                                                |              |
| Cancel Send Verif                                                                                        | ication Link |

5. Select the verification link in the email.

A web page opens and shows a successful email verification message.

If you are set up for single sign-on (SSO), you must change the email address associated with your identity provider. Learn how to request SSO for your account.

# Change staff members' email addresses as a practice administrator

- 1. Select Account > Staff Members > Staff tab.
- 2. Select Edit (for a specific staff member).

| Providers | Staff     | Groups |                  |      |      |          |                |              |
|-----------|-----------|--------|------------------|------|------|----------|----------------|--------------|
| Staff     |           |        |                  |      |      |          |                |              |
| Login     | Name      | Email  | Primary Provider | Cell | Home | Emer Acs | 2-Fac Sec*     | 1            |
| camilles  | Camille S | Staff  | Provider         |      |      | ~        | Inactive Setup | Sedit Delete |

3. Select Change Email.

| Edit Office Staf              | f        |              |
|-------------------------------|----------|--------------|
| First name                    | Camille  |              |
| Last name<br>Primary Provider | Provider | ~            |
| Email address                 |          | Change Email |

4. Continue from step 3 in the provider procedure.

## Change your email address as a staff member

- 1. Select Account > Staff Account Information.
- 2. Select Change Email.

| Staff Account Information |                            |  |  |  |
|---------------------------|----------------------------|--|--|--|
| First name<br>Last name   | Camille<br>Staff           |  |  |  |
| Email address             | @drchrono.com Change Email |  |  |  |

3. Continue from step 3 in the provider procedure.